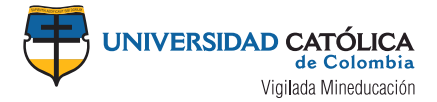

## **SIGUE EL PASO A PASO** para la inscripción y expedición de la **tarjeta profesional de Abogado**

## Preinscripción

Ingresa a la página https://sirna.ramajudicial.gov.co/Paginas/Requisitos.aspx

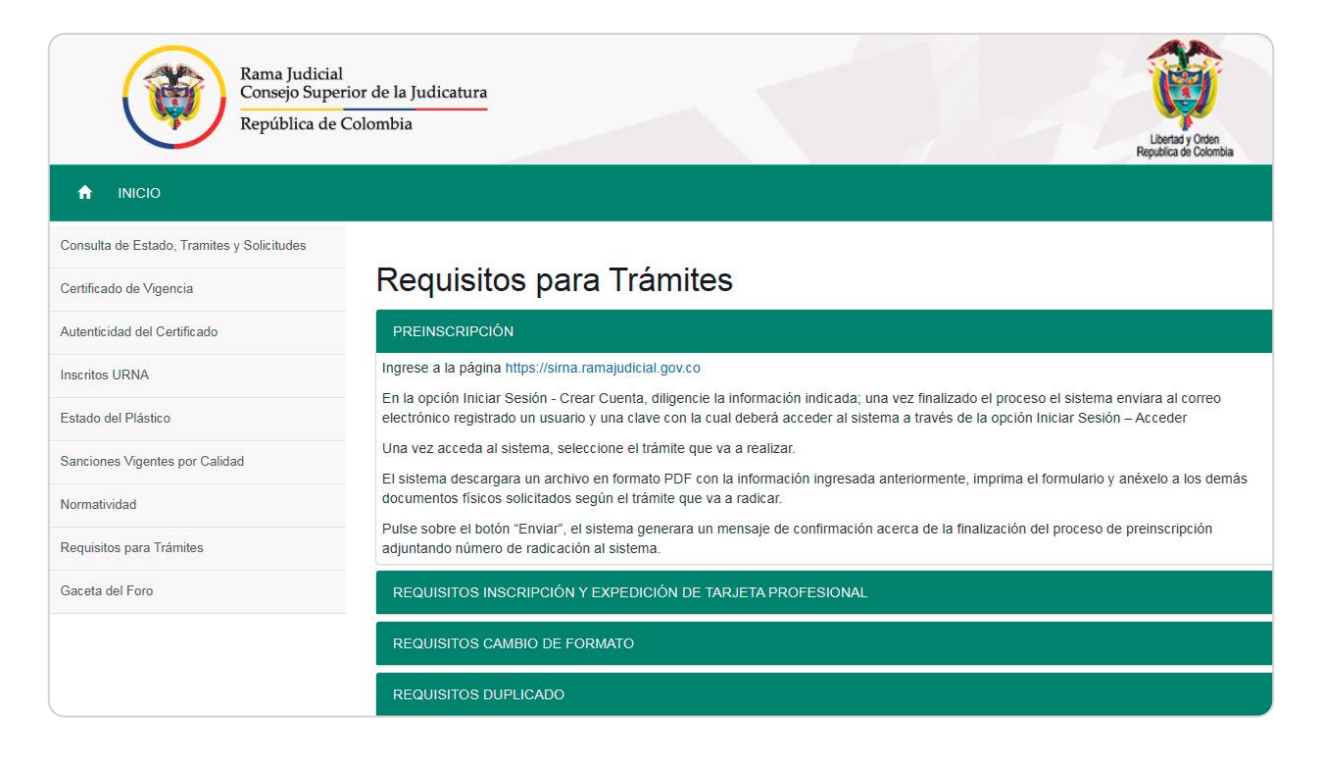

2

En la parte superior derecha da click en iniciar sesión, crea una cuenta y diligencia la información indicada.

| Rama Judicia<br>Consejo Supe<br>República de | al<br>erior de la Judicatura<br>Colombia |                                                                          | Libertay Orden<br>Republica de Colombia             |  |
|----------------------------------------------|------------------------------------------|--------------------------------------------------------------------------|-----------------------------------------------------|--|
| Consulta de Estado, Tramites y Solicitudes   | Recuerde que si usted es a               | bogado y de conformidad con la Ley de 2014, auto<br>mo abogado de oficio | riza suministrar sus datos de domicilio profesional |  |
| Autenticidad del Certificado                 | Registrar usuario                        |                                                                          |                                                     |  |
| Inscritos URNA                               | Nombres                                  | Apellidos                                                                | Tipo de Documento                                   |  |
| Estado del Plástico                          |                                          |                                                                          | SELECCIONE V                                        |  |
| Sanciones Vigentes por Calidad               | Número Documento                         | Fecha de Expedición                                                      | Lugar de Expedición                                 |  |
| Normatividad                                 |                                          | DD/MM/AAAA                                                               |                                                     |  |
| Requisitos para Trámites                     | Fecha de Nacimiento                      | Correo Electrónico                                                       | Repetir Correo Electrónico                          |  |
|                                              | DD/MM/AAAA                               | EJEMPLO@MAIL.COM                                                         | EJEMPLO@MAIL.COM                                    |  |
| Gaceta del Foro                              |                                          |                                                                          | Crear Usuario                                       |  |

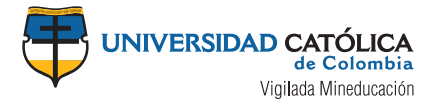

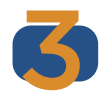

Al finalizar el proceso el sistema te enviará al correo electrónico registrado, un usuario y clave con la cual deberás acceder al sistema a través de la opción: **Iniciar Sesión - Acceder** y una vez accedas al sistema, seleccionas el trámite a realizar.

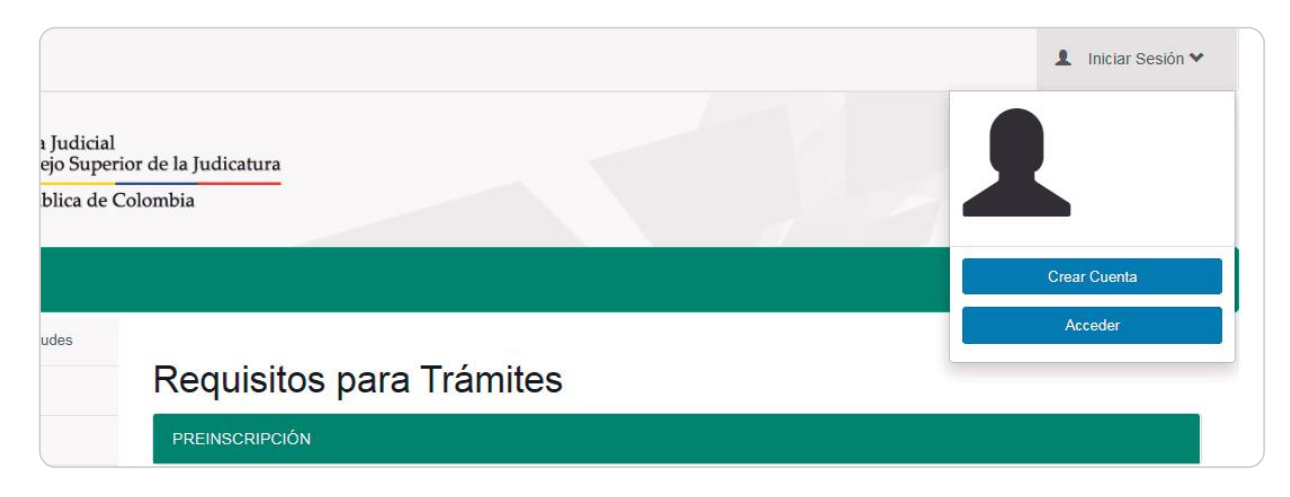

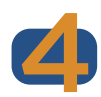

El sistema descargará un archivo en formato PDF con la información ingresada anteriormente, imprime el formulario.

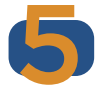

Pulsa sobre el botón "Enviar", el sistema generará un mensaje de confirmación acerca de la finalización del proceso de preinscripción adjuntando número de radicación al sistema.

El formulario deberá ser impreso y junto con los siguientes documentos se presentará ante el Consejo Seccional de la Judicatura donde el solicitante reside:

- Fotocopia legible por ambas caras, de la cédula de ciudadanía o cédula de extranjería vigente.
- Dos (2) fotografías recientes, fondo azul, tamaño 3X4.
- Copia o fotocopia del acta de grado. Cuando el título haya sido otorgado por universidades extranjeras, se requiere de un documento que acredite la convalidación expedida por del Ministerio de Educación Nacional.
- Recibo de consignación por el valor establecido y vigente para la tarjeta profesional de abogado.
- Banco BBVA, cuenta Ahorros Nacional No. 00130034290200462655, nombre DTN RAMA JUDICIAL ADMINISTRACIÓN JUDICIAL y valor \$50.000.

## Licencia temporal

Para adquirir la licencia temporal, el interesado deberá:

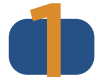

Presentar el formulario único para múltiples trámites el cual se obtiene realizando el proceso de preinscripción (ingrese a la página https://sirna.ramajudicial.gov.co/Paginas/Requisitos.aspx)

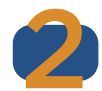

Éste deberá ser impreso y presentado junto con los siguientes requisitos ante el Consejo Seccional de la Judicatura donde adelantó la Judicatura.

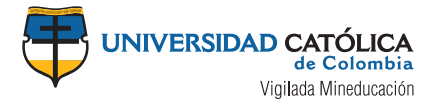

## Requisitos

- Fotocopia legible por ambas caras de la cédula de ciudadanía.
- Dos (2) fotografías recientes, fondo azul, tamaño 3X4.
- Original del certificado de terminación y aprobación de materias indicando la fecha exacta día/mes/año, con expedición máxima de un año.
- Original del certificado de terminación de consultorio jurídico, con expedición máxima de un año.

Para verificar el proceso del trámite podrás hacerlo ingresando a su sesión en **SIRNA** en la opción TRÁMITES y allí mostrará el estado de la solicitud, si refleja el envío a la Seccional, debe acercarse a la **sede del Consejo Superior** a retirará el documento.

| Rama Juc<br>Consejo S<br>República | icial<br>uperio<br>de Co | or de la Judicatura<br>olombia |                                       |                                  | P              | Libertat y Orden<br>Republica de Colombia |
|------------------------------------|--------------------------|--------------------------------|---------------------------------------|----------------------------------|----------------|-------------------------------------------|
| 🔒 INICIO 🚥 TRÂMITES                |                          | REQUERIMIENTOS                 | RECURSOS                              |                                  |                |                                           |
| Estudiantes<br>Egresados           | > >                      | Trámites del Us                | uario                                 |                                  |                |                                           |
| Graduados                          | ~                        | Número                         | Tipo                                  | Estado                           | Fecha Registro | Detalle Trámites                          |
| Jueces de Paz                      | ~                        | 14521                          | Expedición de Licencia<br>temporal    | Respuesta enviada a<br>Seccional | 15/05/2014     | Detalle Trámite                           |
| Reimprimir Trámite                 |                          | 20                             | Inscripción de tarjeta<br>profesional | Respuesta enviada a<br>Seccional | 01/01/2017     | Detalle Trámite                           |
| Consultas Publicas                 | 0                        | 1 - 2 de 2 registros           |                                       |                                  | 😐 🤞 ante       | rior 1 siguiente +                        |
| Tramites y Solicitudes             |                          |                                |                                       |                                  |                |                                           |
| Certificado de Vigencia            |                          |                                |                                       |                                  |                |                                           |

Facultad de Derecho Extensión Universitaria Coordinación de Egresados